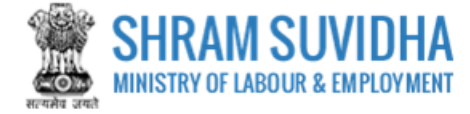

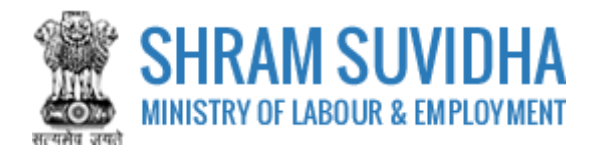

# Unified Shram Suvidha Portal DGMS Annual Return

0.1 Version

# For, Ministry of Labour & Employment Government of India

Prepared by:

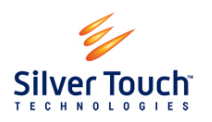

Silver Touch Technologies Ltd.

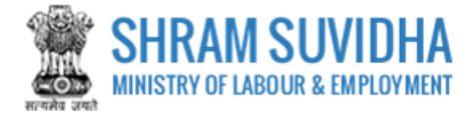

# **Revision History**:

| VERSION | <b>REVISION DATE</b> | <b>REVISION BY</b> | <b>REVIEWED BY</b> | DESCRIPTION |
|---------|----------------------|--------------------|--------------------|-------------|
| 0.1     | 31-May-2018          | Syamala Sharma     | Dashrath Gadhvi    | Draft!      |

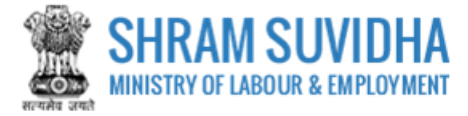

#### Table of Contents...

| 1    | Introduction         | 3  |
|------|----------------------|----|
| 1.1  | Abbreviations        | 3  |
| 1.2  | Intended Audience    | 3  |
| 2    | Login                | 4  |
| 3    | DGMS Annual Return   | 6  |
| 3.1  | General Information  | 9  |
| 3.2  | Employment1          | 3  |
| 3.3  | Details Under CMR1   | .6 |
| 3.4  | Details Under MMR1   | .8 |
| 3.5  | Details Under OMR2   | 0  |
| 3.6  | Equipment Info2      | 2  |
| 3.7  | Accidents Statistics | 3  |
| 3.8  | Vocational Training2 | .6 |
| 3.8. | 1 E-Sign             | 80 |

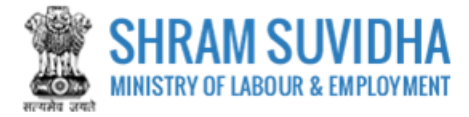

# **1** Introduction

The Ministry of Labour & Employment has developed a unified Web Portal 'Shram Suvidha', catering to four major organizations under its aegis: Office of Chief Labour Commissioner (Central); Directorate General of Mines Safety; Employees' Provident Fund Organization; and Employees' State Insurance Corporation. The Unified Shram Suvidha Portal is developed to facilitate reporting of Inspections, and submission of Returns. The Unified Shram Suvidha Portal has been envisaged as a single point of contact between employer, employee and enforcement agencies bringing in transparency in their day-to-day interactions. For integration of data among various enforcement agencies, each inspectable unit under any Labour Law has been assigned one Labour Identification Number (LIN).

This document is exclusively intended for the use of Administrator to File DGMS Annual Return.

| Abbreviation | Full Form                                |
|--------------|------------------------------------------|
| DGMS         | Directorate General Of Mines Safety      |
| CMR          | 1957 The Coal Mines Regulations          |
| MMR          | 1961 The Metalliferous Mines Regulations |
| OMR          | 1984 Oil Mines Regulations               |

# 1.1 Abbreviations

# **1.2 Intended Audience**

Front end/Registered Users, who have linked/registered establishment and that establishment is Enforced DGMS Act.

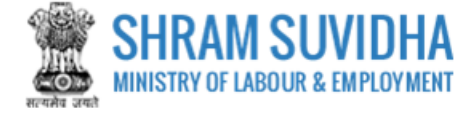

# 2 Login

Enter site URL <a href="http://14.142.138.72/ussp\_office/">http://14.142.138.72/ussp\_office/</a> in the address bar of your internet browser and press enter key. Home page will be displayed:

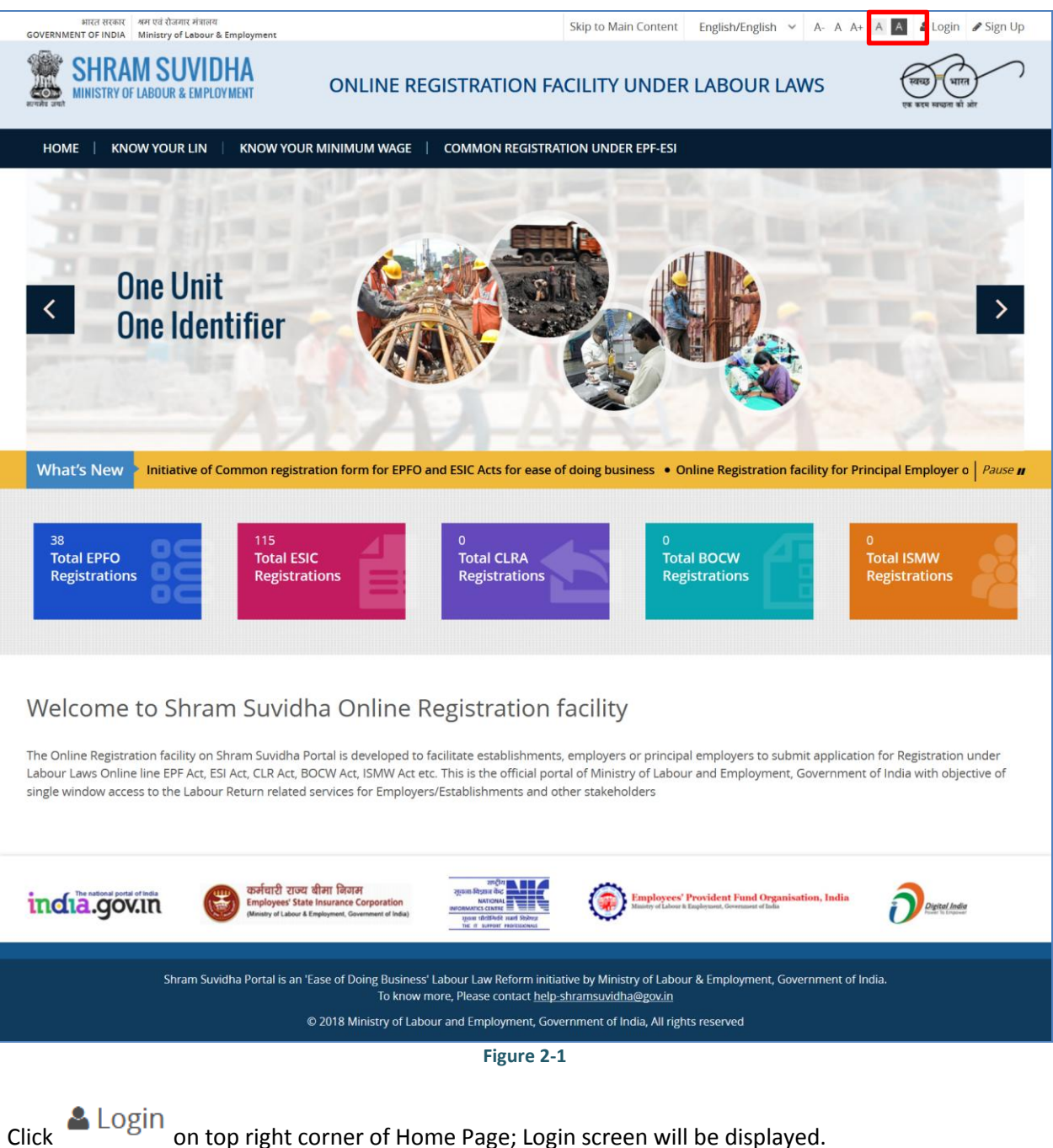

on top right corner of Home Page; Login screen will be displayed.

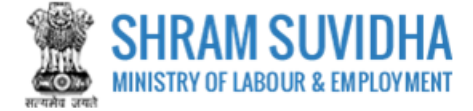

| भारत सरकार अम एवं रोजगार मंत्राल<br>GOVERNMENT OF INDIA Ministry of Labour | ग<br>& Employment                                                                     | English/English 🗸 🔓 Login 🎝 Sign Up                                                                                                    |
|----------------------------------------------------------------------------|---------------------------------------------------------------------------------------|----------------------------------------------------------------------------------------------------|
| SHRAM SUVII<br>MINISTRY OF LABOUR & EMPL                                   | DYMENT VE REX RATION & MT                                                             | Home   Know Your LIN   Know Your Minimum Wage   Common Registration Under EPF-ESI                                                                                                    |
| Login with USSP                                                            |                                                                                       |                                                                                                    |
|                                                                            | User Id:<br>Password:<br>Verification Code:                                           | 4 92590       C         Aign In       Reset         nified Shram Suvidha Portal Account (Sign Up)         Forgot Password?       € Forgot User Id?                                                    |
| Shram                                                                      | Suvidha Portal is an 'Ease of Doing Business'<br>To know n<br>© 2018 Ministry of Labo | Labour Law Reform initiative by Ministry of Labour & Employment, Government of India.<br>.ore, Please contact help-shramsuvidha@gov.in<br>ur and Employment, Government of India, All rights reserved |
|                                                                            |                                                                                       | Figure 2-2                                                                                                    |

- Enter User Id and Password, enter verification code as displayed and click
  - Click Reset to rearrange all the details you have written in login form
- Dashboard will be displayed for the logged in user

Sign In

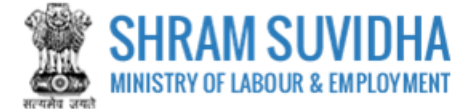

# 3 DGMS Annual Return

# Path: Annual Returns under Central Acts >>DGMS Annual Return >>

| भारत सरकार । अम एवं रोजगार मंत्रालय<br>GOVERNMENT OF INDIA Ministry of Labour & Employme                                                                                      | nt                                                                                    |                                                                                                    | Logged in As: PMU Shram Suvidha<br>Establishment : Ministry of Labour &<br>Employment, Dehi, New Dehi<br>Designation : PMU                                                                               | lish 🗸 🔒 PMU Shram Suvidha PM                                        | U 🗸 👹 Switch Post 🗸 🍽 Sign Out               |
|----------------------------------------------------------------------------------------------------|---------------------------------------------------------------------------------------|----------------------------------------------------------------------------------------------------|----------------------------------------------------------------------------------------------------|----------------------------------------------------------------------|----------------------------------------------|
| SHRAM SUVIDHA<br>MINISTRY OF LABOUR & EMPLOYMENT                                                                                                    | रुवाइन स्वरण स्वरणा व                                                                 | n det                                                                                                    | Home   Know Your L                                                                                                    | IN   Know Your Minimum Wege   C                                      | common Registration Under EPF-ESI            |
| 🚯 Dashboard                                                                                                    | ≡ Hor                                                                                 | ne / List                                                                                                    |                                                                                                    |                                                                      |                                              |
| ▸ Registration                                                                                                    | ^ List of                                                                             | f Establishments for Filing Return [Displayir                                                                                                    | ng 1 to 4 of 4 ]                                                                                                    |                                                                      |                                              |
| Registration For EPFO-ESIC                                                                                                    |                                                                                       | 0 (1)                                                                                                    |                                                                                                    |                                                                      |                                              |
| <ul> <li>Registration for CLC</li> </ul>                                                                                                    | Lin                                                                                   | I▼ Keyword                                                                                                    | Go!                                                                                                    | < < Page 1 o                                                         | of 1 > > Limit : 10 🔻                        |
| Establishments                                                                                                    | ^                                                                                     |                                                                                                    |                                                                                                    |                                                                      |                                              |
|                                                                                                    |                                                                                       |                                                                                                    |                                                                                                    |                                                                      |                                              |
| Linked Establishments                                                                                                    | Note:                                                                                 | f LIN not available, register for LIN ]                                                                                                    | 3                                                                                                    | Note: To file return, Please select                                  | t year against any Establishment.            |
| Linked Establishments     Apply for LIN                                                                                                    | [ Note: ]                                                                             | f LIN not available, register for LIN ]                                                                                                    | 3                                                                                                    | Note: To file return, Please select                                  | t year against any Establishment.            |
| Linked Establishments     Apply for LIN     LIN Profile Update                                                                                                    | Sr No                                                                                 | f LIN not available, register for LIN ]                                                                                                    | 3<br>Address                                                                                                    | Note: To file return, Please select Year                             | t year against any Establishment.<br>Actions |
| Linked Establishments     Apply for LIN     LIN Profile Update     Monthly Return under EPF-ESI                                                                               | Sr No                                                                                 | D     Establishment Name ~       DELTA PRECISION BALLS CO, PVT LTD<br>[1-6122-9462-4]                                                                                          | Address B-22, PHASE-II, , Gautam Buddha Nagar, Uttar Pradesh, India one                                                                                                    | Note: To file return, Please select Year Select                      | t year against any Establishment.            |
| Linked Establishments     Apply for UN     UN Profile Update     Monthly Return under EPF-ESI     File/New ECR                                                                | Sr No                                                                                 | D     Establishment Name ~       DELTA PRECISION BALLS CO. PVT LTD       [1-6122:9462:4]       Shbara With                                                                     | Address B-22, PHASE-II, , Gautam Buddha Nagar, Uttar Pradesh, India one Tr. P. Tet. Ahmedabad-244323. Guiarat. India one                                                                                 | Note: To file return, Please select Year Select                      | t year against any Establishment.            |
| Linked Establishments  Apply for LIN  LIN Profile Update  Monthly Return under EPF-ESI  File/New ECR  Annual Return under Central Acts                                        | Sr No<br>1<br>3                                                                       | Delta PRECISION BALLS CO. PVT LTD       Delta PRECISION BALLS CO. PVT LTD       [1-6122-9462-4]       Shiwam With<br>[2-1234-1234-8]                                           | Address           B-22, PHASE-II, , Gautam Buddha Nagar, Uttar Pradesh, India one           Tr, R, Tet, Ahmedabad-244323, Gujarat, India one                                                             | Note: To file return, Please select Year Select Select Select        | tyear against any Establishment.             |
| Linked Establishments  Apply for LIN  LIN Profile Update  Monthly Return under EPF-ESI  File/New ECR  Annual Return under Central Acts  CLC Annual Return                     | Note:         I           Sr No         1           3         3           Y         4 | Delta PRECISION BALLS CO. PVT LTD       Classical Science       Shbam With<br>[2-1234-12348]       Star Electronics                                                            | Address B-22, PHASE-II, , Gautam Buddha Nagar, Uttar Pradesh, India one Tr, R, Tet, Ahmedabad-244323, Gujarat, India one 150, TEST, TEST, Panchkula-150111, Haryana, India one                           | Note: To file return, Please select Year Select Select Select        | tyear against any Establishment. Actions     |
| Linked Establishments  Apply for LIN  LIN Profile Update  Monthly Return under EPF-ESI  File/New ECR  Annual Return under Central Acts  CLC Annual Return  DGMS Annual Return | Note:         I           Sr No         1           3         4                       | Delta PRECISION BALLS CO. PVT LTD       Delta PRECISION BALLS CO. PVT LTD       [1-6122-9462-4]       Shivam With<br>[2-1234-123-48]       Siar Electronics<br>[1-7914-7360-1] | 3       Address       B-22, PHASE-II, , Gautam Buddha Nagar, Uttar Pradesh, India one       Tr, R, Tet, Ahmedabad-244323, Gujarat, India one       150, TEST, TEST, Panchkula-150111, Haryana, India one | Note: To file return, Please select Year Select Select Select Select | tyear against any Establishment.  Actions    |
| Linked Establishments  Apply for LIN  LIN Profile Update  Monthly Return under EPF-ESI  File/New ECR  CLC Annual Return  DGMS Annual Return  File New Return  C               | Note:         1           Sr No         1           3         4                       | Delta Precision Balls co.pyri LTD           [1-6122:9462:4]           Shear With<br>[2-1234-1234:8]           Siar Electronics<br>[1-7914-7360-1]                              | Address       B-22, PHASE-II, , Gautam Buddha Nagar, Uttar Pradesh, India one       Tr, R, Tet, Ahmedabad-244323, Gujarat, India one       150, TEST, TEST, Panchkula-150111, Haryana, India one         | Note: To file return, Please select Year Select Select Select Select | tyear against any Establishment.             |

Figure 3-1

Dashboard displays following information:

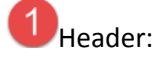

- 1) Logged in Enforcement Office detail
- 2) Notifications
- 3) Provision to switch portal
- 4) Logged in user detail with provision to logout

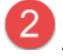

Annual Return Menu

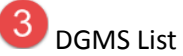

Select "File New" from left Panel;

List of DGMS Forms will be displayed with following column headings:

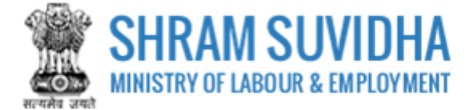

#### 

List of Establishments for Filing Return [Displaying 1 to 4 of 4]

| 1 🔉 | of 1 🔉 |
|-----|--------|

#### [ Note: if LIN not available, register for LIN ]

Note: To file return, Please select year against any Establishment.

| Sr No | <u>Establishment Name</u> ~                          | Address                                                          | Year   | Actions |
|-------|------------------------------------------------------|------------------------------------------------------------------|--------|---------|
| 1     | DELTA PRECISION BALLS CO. PVT LTD<br>[1-6122-9462-4] | B-22, PHASE-II, , Gautam Buddha Nagar-, Uttar Pradesh, India one | Select |         |
| 3     | Shivam With<br>[2-1234-1234-8]                       | Tr, R, Tet, Ahmedabad-244323, Gujarat, India one                 | Select |         |
| 4     | Star Electronics<br>[1-7914-7360-1]                  | 150, TEST, TEST, Panchkula-150111, Haryana, India one            | Select |         |

#### Figure 3-2

- Sr No.
- Establishment Name
- Address
- Year
- Actions
- Based on Year Selection Action will be displayed as shown below:

| Sr No | <u>Establishment Name</u> ~                          | Address                                                          | Year   | Actions  |
|-------|------------------------------------------------------|------------------------------------------------------------------|--------|----------|
| 1     | DELTA PRECISION BALLS CO. PVT LTD<br>[1-6122-9462-4] | B-22, PHASE-II, , Gautam Buddha Nagar-, Uttar Pradesh, India one | Select |          |
| 3     | Shivam With<br>[2-1234-1234-8]                       | Tr, R, Tet, Ahmedabad-244323, Gujarat, India one                 | 2014 💌 | File New |
| 4     | Star Electronics<br>[1-7914-7360-1]                  | 150, TEST, TEST, Panchkula-150111, Haryana, India one            | Select |          |

#### Figure 3-3

#### OR

| Sr No | Establishment Name 🗸                                 | Address                                                          | Year   | Actions |
|-------|------------------------------------------------------|------------------------------------------------------------------|--------|---------|
| 1     | DELTA PRECISION BALLS CO. PVT LTD<br>[1-6122-9462-4] | B-22, PHASE-II, , Gautam Buddha Nagar-, Uttar Pradesh, India one | Select |         |
| 3     | Shivam With<br>[2-1234-1234-8]                       | Tr, R, Tet, Ahmedabad-244323, Gujarat, India one                 | 2017 💌 | Drafted |
| 4     | Star Electronics<br>[1-7914-7360-1]                  | 150, TEST, TEST, Panchkula-150111, Haryana, India one            | Select |         |

Figure 3-4

# You can either fill new File or can start editing the Drafted Version to File DGMS.

Click File New

to continue filing DGMS Form;

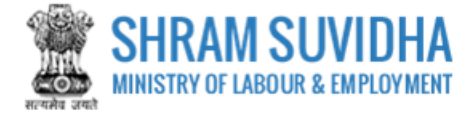

Home / Dgms Annual Return List / Dgms Retrieve Data List

DGMS Annual Return for : Shivam With, Ahmedabad, Gujarat, 244323

LIN: 2-1234-1234-8 | Return Year: 2016

Retrieve Data Previous Year Return
 Fresh Entry
 [Note: You have not filled any previous year return]

Save Cancel

Figure 3-5

You will have options to fetch the DATA from your previous Year Return or you can Fill Fresh Entry.

If you select First option the data from your previous Year Return will be fetched, you just need to submit.

Here, in this manual Fresh Entry option is explained for your convenience!

Select Fresh Entry radio button and click Save button.

DGMS Form will be displayed: This Form has Nine Tabs as displayed below:

- General Information
- Employment
- Details Under CMR
- Details Under MMR
- Details Under OMR
- Equipment Info
- Accidents Statistics
- Vocational Training

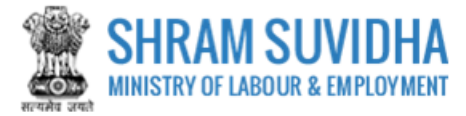

# 3.1 General Information

#### A. Establishment Details:

System fetches Establishment details from registration detail;

| 122-9462-4   Retur                                                                                | n Year: 2017       |                       |                   |                |                      |                     |
|---------------------------------------------------------------------------------------------------|--------------------|-----------------------|-------------------|----------------|----------------------|---------------------|
| eral Info Employment                                                                              | Details Under CMR  | Details Under MMR     | Details Under OMR | Equipment Info | Accidents Statistics | Vocational Training |
| A. Establishment Det                                                                              | tails              |                       |                   |                |                      |                     |
| ieo-Coordinates :                                                                                 | , Gautain Duuuna N | agar, Uttar Pradesn - |                   |                |                      |                     |
| ieo-Coordinates :<br>ongitude :<br>attitude :<br>iate of Opening : 20-02-<br>. Mine Code*         | 2014               | agar, uttar Prauesn - |                   |                |                      |                     |
| ieo-Coordinates :<br>ongitude :<br>attitude :<br>bate of Opening : 20-02-<br>. Mine Code*<br>test | 2014               | agar, uttar Prauesn - |                   |                |                      |                     |

#### Figure 3-6

- Name of Company\*: Select Name if Company,
- Type of Company\*: Based on Name of Company, Type of Company will be displayed
- Name of Mineral\*: Select Name of Mineral
- Type of Mineral\*: Based on name of mineral, type of mineral will be displayed

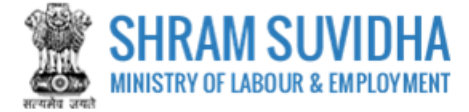

## B. Employer Detail:

| Ghanshya                      | am                                            |             |                     |                                 |
|-------------------------------|-----------------------------------------------|-------------|---------------------|---------------------------------|
| Sr. No.                       | Contact Type                                  | Cor         | tact Value          | Actions                         |
|                               | Select Contact Type                           | •           |                     | •                               |
| 1                             | Mobile                                        | 123         | 4567891             |                                 |
| 2                             | E-Mail                                        | tes         | @test.in            |                                 |
| <b>. Address</b><br>103, Shra | * m Suvidha Development Centre                |             | Shram Shakti Bhawan |                                 |
| Newdelhi                      |                                               |             | Delhi               | ۲                               |
| New Delhi                     |                                               | Ŧ           | 110001              |                                 |
|                               |                                               |             | Use G               | oogle map for Geo-Coordinates 💡 |
| eo Co-ord                     | linates                                       |             |                     |                                 |
| Longitude                     | 2                                             |             | Latitude            |                                 |
| lease fill p                  | roper address and Pin Code to get actual Geo- | coordinates |                     |                                 |

Figure 3-7

- Name: Enter name of concerned person
- Enter contact detail: Select Contact Type and Contact Value and click
- Added record will be displayed below; You can edit or delete the same by selecting and icons respectively
- Address: Enter Address detail including PIN code You can user Google Map to get Geo Coordinates

by selecting

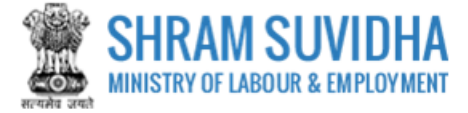

# C. Manager/Person/Agent details, responsible for supervisor and control of establishment

Enter Manager/Person/Agent details, responsible for supervisor and control of establishment details:

| test       |                     |    |                |                                    |
|------------|---------------------|----|----------------|------------------------------------|
| Sr. No.    | Contact Type        | Co | ntact Value    | Actions                            |
|            | Select Contact Type | T  |                | •                                  |
| 1          | E-Mail              | te | t@test.in      |                                    |
| test       |                     |    | Andhra Pradesh |                                    |
| test       |                     |    | Andhra Pradesh |                                    |
| Chittoor   |                     | •  | 324234         |                                    |
|            | inates              |    | Use Google     | e map for Geo-Coordinates <b>G</b> |
| Seo Co.ord | indees .            |    |                |                                    |

Figure 3-8

- Name: Enter name of concerned person
- Enter contact detail: Select Contact Type and Contact Value and click
- Added record will be displayed below; You can edit or delete the same by selecting and icons respectively
- Address: Enter Address detail including PIN code You can user Google Map to get Geo Coordinates

| by colocting | Use Google map for Geo-Coordinates ♀ |  |
|--------------|--------------------------------------|--|
| by selecting |                                      |  |

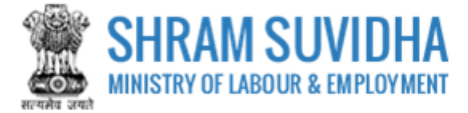

# D. Agent Details (if Any) as defined in section 2(c) of Mine Act 1952 \*

Enter Agent detail:

| test          |                                            |                |             |                                     |
|---------------|--------------------------------------------|----------------|-------------|-------------------------------------|
| Sr. No.       | Contact Type                               | Co             | ntact Value | Actions                             |
|               | Select Contact Type                        | •              |             |                                     |
| 1             | Mobile                                     | 11             | 11111111    |                                     |
| 1. Addres     | s*                                         |                |             |                                     |
| test          |                                            |                | test        |                                     |
| tset          |                                            |                | Gujarat     | ×                                   |
| Botad         |                                            | •              | 342234      |                                     |
|               |                                            |                | Us          | se Google map for Geo-Coordinates 💡 |
| Geo Co-orc    | linates                                    |                |             |                                     |
| Longitude     | 2                                          |                | Latitude    |                                     |
| Please fill p | roper address and Pin Code to get actual G | eo-coordinates |             |                                     |

Figure 3-9

- Name: Enter name of concerned person
- Enter contact detail: Select Contact Type and Contact Value and click
- Added record will be displayed below; You can edit or delete the same by selecting and icons respectively
- Address: Enter Address detail including PIN code You can user Google Map to get Geo Coordinates

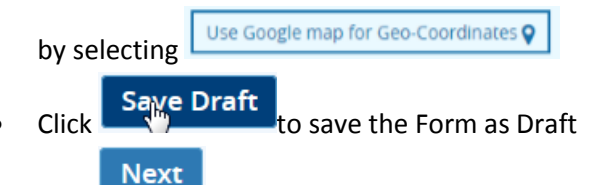

Click to proceed with next tab

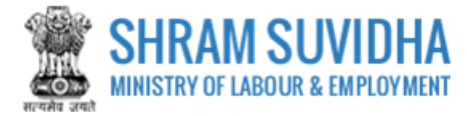

# 3.2 Employment

Enter Employment detail:

# E. Statutory personnel employed in the mine

|      | Home / Dgms Annual Return List / Dgms Retrieve Data List / Dgms Annual Return Registration      |                             |                     |              |                  |                |        |                  |                     |   |  |  |  |
|------|-------------------------------------------------------------------------------------------------|-----------------------------|---------------------|--------------|------------------|----------------|--------|------------------|---------------------|---|--|--|--|
| D    | DGMS Annual Return for : DELTA PRECISION BALLS CO. PVT LTD, Gautam Buddha Nagar, Uttar Pradesh, |                             |                     |              |                  |                |        |                  |                     |   |  |  |  |
| LIN: | LIN: 1-6122-9462-4   Return Year: 2017                                                          |                             |                     |              |                  |                |        |                  |                     |   |  |  |  |
| (    | General Info                                                                                    | Employment Details Under CM | R Details Under MMR | Details Unde | er OMR           | Equipment Info | Accio  | lents Statistics | Vocational Training |   |  |  |  |
|      | E. Statutory personnel employed in the mine                                                     |                             |                     |              |                  |                |        |                  |                     |   |  |  |  |
|      | Sr. No.                                                                                         | Designation                 | No. of Required     |              | No. of Available |                | Shorta |                  | ge/Surplus          |   |  |  |  |
|      |                                                                                                 |                             |                     |              |                  |                |        |                  |                     | + |  |  |  |
|      | 1                                                                                               | Manager                     |                     | 2            |                  |                | 1      |                  | 3                   | × |  |  |  |
|      | 12. No. o                                                                                       | f Contractors engaged       |                     |              |                  |                |        |                  |                     |   |  |  |  |
|      |                                                                                                 |                             |                     |              |                  |                |        |                  |                     |   |  |  |  |

Figure 3-10

Enter number of statutory personnel Employed as shown below:

- Sr. No.
- Designation
- No. of Required
- No. of Available
- Shortage/Surplus
- Click to add record

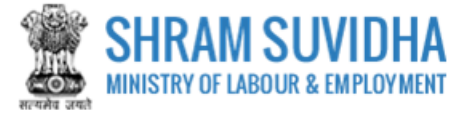

F. No. of persons employed (on roll) in the mine

| 51.     | Classification                      |           |                | Departmental |       |      | Contractual |            |   |  |
|---------|-------------------------------------|-----------|----------------|--------------|-------|------|-------------|------------|---|--|
| NO.     |                                     |           | Male           | Female       | Total | Male | Female      | Total      |   |  |
|         | Select                              | T         |                |              |       |      |             |            | + |  |
| 1       | Above Ground                        | •         | 2              | 3            | 5     | 3    | 1           | 4          | × |  |
| 3. Maxi | imum number of persons employed o   | n any one | day during the | year, 2017   |       |      |             |            |   |  |
|         |                                     |           |                | Specify Day  |       |      | Specify No. | of Persons |   |  |
|         | Category                            |           |                |              |       |      |             |            |   |  |
|         | Category<br>In Working below ground |           | 07-12-201      | 7            |       |      |             |            | 2 |  |

Figure 3-11

Enter persons employed on roll in mine with respect to classification based on department and contract:

Enter number of Males and Females working under department or on contact base:

- Sr. No.
- Classification
- Departmental
- Contractual
- Enter Maximum number of persons employed on any one day during the year, 2016
- Working underground on specific date and numbers
- Click to add record

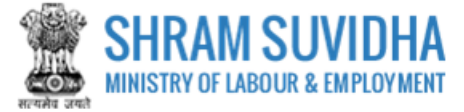

#### G. Details of man-days worked and average employment

| G.    | . Details of mandays worked a | nd average em | ployment      |       |                   |                |             |            |      |  |
|-------|-------------------------------|---------------|---------------|-------|-------------------|----------------|-------------|------------|------|--|
| Sr.   | Classification                |               |               | Depar | tmental           |                |             |            |      |  |
| NO.   |                               | Tota          | l mandays wor | ked   | Avg Daily         | No. of persons | employed    | Total mand |      |  |
|       |                               | Male          | Female        | Total | Male              | Female         | Total       | Male       | Fema |  |
|       | Select 🔻                      |               |               |       |                   |                |             |            |      |  |
| 1     | Above Ground                  | 3             | 2             | 5     | 2                 | 3              | 5           | 2          |      |  |
|       |                               |               |               |       |                   |                |             |            |      |  |
| 14. N | No. of days worked            |               |               | 15. 1 | No. of shift worl | ked            |             |            |      |  |
|       |                               |               |               | 250   |                   |                |             |            | 1    |  |
|       |                               |               |               |       |                   |                |             |            | _    |  |
|       |                               |               |               |       |                   | Se             | ave Draft P | Prev Next  | Cano |  |

Figure 3-12

Enter Man-days worked and average employment:

Enter number of Males and Females working:

- Sr. No.
- Classification
- Departmental
- Total Man-days
- Average Daily persons employed and
- Total Man-days
- Click to add record
  - Save Draft
- Click to save the Form as Draft
  - Click to reach to previous page
- Next
- Click to proceed with next tab

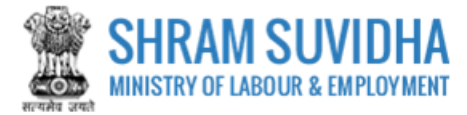

# 3.3 Details Under CMR

#### H. Coal Raised ETC. (for all coal mines)

🗮 Home / Dgms Annual Return List / Dgms Retrieve Data List / Dgms Annual Return Registration DGMS Annual Return for : DELTA PRECISION BALLS CO. PVT LTD, Gautam Buddha Nagar, Uttar Pradesh, LIN: 1-6122-9462-4 | Return Year: 2017 Details Under MMR Vocational Training General Info Employment Details Under OMR Equipment Info Accidents Statistics H. Coal Raised ETC. (for all coal mines) All figures in Tonnes Total of columns Coal raised during the year, 2017 Coal Dispatched Closing stock on (2) and (8) 31st December, owground Open cast Sub Total of (3) to 2017 [Diff. of (7) column (9) & (10)] Method other than Bord & Pillar[ Dev (Specify method)] Dev. Extraction (5) (6) (7) (8) (9) (10) (11) ÷ 5 19 69 2 4 3 67 57

Figure 3-13

Enter following detail:

- Sr. No.
- Grade
- Opening stock on 1st January, 2016
- Coal raised during the year, 2016
- Belowground
- Bord & Pillar method
- Dev. Depillar.
- Method other than Bord & Pillar[(Specify method)]
- Dev. Extraction
- Open cast
- Sub Total of (3) to (7)

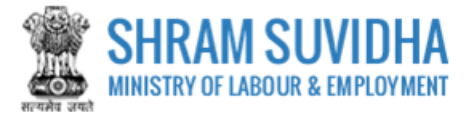

- Total of columns (2) and (8)
- Coal Dispatched
- Closing stock on 31st December, 2016 [Diff. of column (9) & (10)]
- Click to add record
- I. Material Handled (for opencast coal mines only)

| Sr.<br>No. | Coal raised during the year, 2017 [column<br>(7) of above converted in cubic metre | Stone, debris etc. handled during the year,<br>2017 (cubic metre) | Total material handled during the calendar<br>year, 2017 (cubic metre) [col. (1) + (2)] |   |
|------------|------------------------------------------------------------------------------------|-------------------------------------------------------------------|-----------------------------------------------------------------------------------------|---|
|            | (1)                                                                                | (2)                                                               | (3)                                                                                     |   |
|            |                                                                                    |                                                                   |                                                                                         | + |
| 1          | 50                                                                                 | 20                                                                | 70                                                                                      | × |
|            |                                                                                    |                                                                   |                                                                                         |   |

Figure 3-14

Enter following detail:

- Sr. No.
- Coal raised during the year, 2016 [column (7) of above converted in cubic metre
- Stone, debris etc. handled during the year, 2016 (cubic metre)
- Total material handled during the calendar year, 2016 (cubic metre) [col. (1) + (2)]

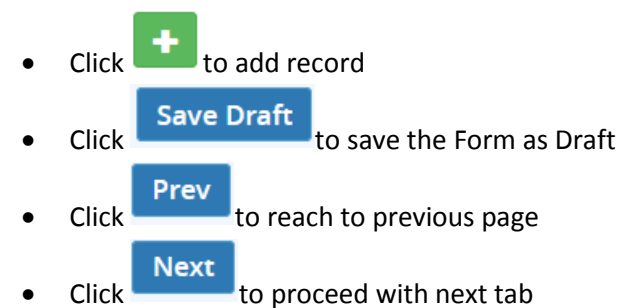

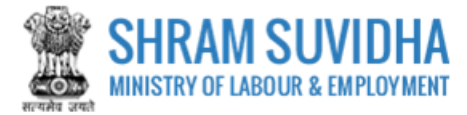

# 3.4 Details Under MMR

#### J. OUTPUT (For all non-coal mines)

|            |                           |                   | DALLS GU. FVI I       | LID, Gautaili Duu | ulla Nagal, Uttal    | riauesii,        |                   |              |
|------------|---------------------------|-------------------|-----------------------|-------------------|----------------------|------------------|-------------------|--------------|
| 1-612      | 2-9462-4   Return         | Year: 2017        |                       |                   |                      |                  |                   |              |
| Genera     | l Info Employment         | Details Under CMR | Details Under MM      | R Details Under O | MR Equipment Inf     | o Accidents Stat | Istics Vocational | Training     |
| J.         | OUTPUT (For all nor       | n-coal mines)     |                       |                   |                      |                  |                   |              |
| Sr.<br>No. | Name of Mineral<br>Raised | Opening stock     | on 1st January,<br>17 | Output of the     | e Mineral during the | e year, 2017     | Despa             | atches       |
|            |                           | Processed         | Run-off Mine          | Processed         | Run-off Mir          | ne (ROM)         | Processed         | Run-off Mine |
|            |                           | Minerai           | (ROM)                 | Mineral           | Below Ground         | Open Cast        | Mineral           | (ROM)        |
|            | (1)                       | (2)               | (3)                   | (4)               | (5)                  | (6)              | (7)               | (8)          |
|            | Select 🔻                  |                   |                       |                   |                      |                  |                   |              |
| 1          | Coal 🔻                    | 2                 | 3                     | 1                 | 5                    | 6                | 8                 | 2            |

Figure 3-15

Enter following detail:

- Sr. No.
- Name of Mineral Raised
- Opening stock on 1st January, 2017
- Processed Mineral
- Run-off Mine (ROM)
- Output of the Mineral during the year, 2017
- Processed Mineral
- Run-off Mine (ROM)
- Dispatches
- Processed Mineral
- Run-off Mine (ROM)
- Closing stock on 31st December, 2017
- Processed Mineral
- Run-off Mine (ROM)

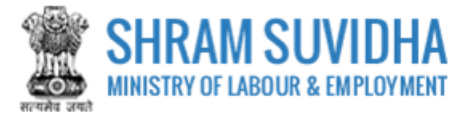

- Metal Extracted if any
- Name
- Quantity
- Click to add record

#### K. MATERIAL HANDLED (for opencast non-coal mines)

| Sr.<br>No. | ROM raised raised during the year, 2017<br>[column (5) of above converted in cubic<br>metre | Stone, debris etc. handled during the year, 2017 (cubic metre) | Total material handled during the calendar<br>year, 2017 (cubic metre) [col. (1) + (2)] |   |
|------------|---------------------------------------------------------------------------------------------|----------------------------------------------------------------|-----------------------------------------------------------------------------------------|---|
|            | (1)                                                                                         | (2)                                                            | (3)                                                                                     |   |
|            |                                                                                             |                                                                |                                                                                         | + |
| 1          | 20                                                                                          | 50                                                             | 70                                                                                      | × |

Figure 3-16

- Enter following detail for Metal Handled:
- Sr. No.
- ROM raised during the year, 2016 [column (5) of above converted in cubic metre
- Stone, debris etc. handled during the year, 2016 (cubic metre)
- Total material handled during the calendar year, 2016 (cubic metre) [col. (1) + (2)]
- Click to add record
  Click Save Draft to save the Form as Draft
  Click Prev to reach to previous page
  Click Next to proceed with next tab

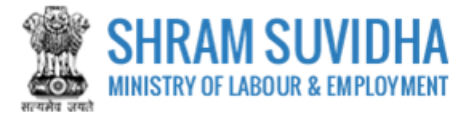

# 3.5 Details Under OMR

#### L. Details of Production

| ≡   | Home /      | Dgms Annual Ret                | turn List / Dgms R                                                                 | etrieve Data List / | Dgms Annual Ret  | urn Registration |                |           |                |                 |                                                 |
|-----|-------------|--------------------------------|------------------------------------------------------------------------------------|---------------------|------------------|------------------|----------------|-----------|----------------|-----------------|-------------------------------------------------|
| ۵   | IGMS A      | nnual Return for               | : DELTA PRECISIO                                                                   | IN BALLS CO. P\     | /T LTD, Gautam E | Buddha Nagar, l  | Jttar Pra      | desh,     |                |                 |                                                 |
| LIN | 1-6122      | 2-9462-4   <mark>Retu</mark> i | rn Year: 2017                                                                      |                     |                  |                  |                |           |                |                 |                                                 |
|     | General     | Info Employment                | Details Under CM                                                                   | R Details Under I   | MMR Details Unde | er OMR Equipm    | ent Info       | Accidents | Statistics     | Vocationa       | al Training                                     |
|     | L.          | Details of Product             | ion                                                                                |                     |                  |                  |                |           |                |                 |                                                 |
|     | ltem<br>No. | Type of<br>Product             | Type of Opening stock Production value (in R<br>Product as on 1st<br>January, 2017 |                     | value (in Rs.)   |                  | Despatches     |           |                |                 |                                                 |
|     |             |                                |                                                                                    |                     |                  | To refinery      | efinery To mai |           | For h<br>consu | nouse<br>mption | december,<br>2017<br>[ col. (3+4)-<br>(6+7+8) ] |
|     | (1)         | (2)                            | (3)                                                                                | (4)                 | (5)              | (6)              |                | (7)       | (              | 8)              | (9)                                             |
|     | 16.         | Oil (in metric<br>Tonnes)      | 1                                                                                  | 5                   | 2000             | 1                |                | 1         |                | 2               | 2                                               |
|     | 17.         | Gas (in M <sup>3</sup> )       | 4                                                                                  | 3                   | 200              | 2                |                | 3         |                | 1               | 1                                               |
|     | 18.         | CBM (in M <sup>3</sup> )       | 5                                                                                  | 1                   | 5000             | 1                |                | 2         |                | 1               | 2                                               |

Figure 3-17

#### Enter following detail for:

# 16. Oil (in metric Tonnes)

# 17. Gas (in M3)

# 18. CBM (in M3)

- Item No.
- Type of Product
- Opening stock as on 1st January, 2015
- Production value (in Rs.)
- Dispatches
- To refinery
- To market
- For house consumption

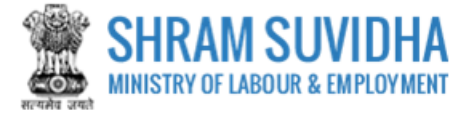

- Closing stock as on 31st December, 2015 [ col. (3+4)-(6+7+8) ]
- M. Drilling and other rings, oil well and gas well and pipelines (for all mines)

| Item No. | Classification                                                 | Type of Rig      | Total No. of units in use |
|----------|----------------------------------------------------------------|------------------|---------------------------|
| (1)      | (2)                                                            | (3)              | (4)                       |
| 19.      | Drilling, workover and other rigs                              |                  |                           |
| 20.      | Drilling                                                       | Test             | 1                         |
| 21.      | Workover                                                       | Test             | 3                         |
| 22.      | Other Rigs                                                     | Test             | 5                         |
| 23.      | Oils, gas and other wells                                      |                  |                           |
| 24.      | Wells drilled                                                  | Test             |                           |
| 25.      | Wells abandoned                                                | Test             | 2                         |
| 26.      | Gas wells completed                                            | Test             |                           |
| 27.      | Oils wells completed                                           | Test             |                           |
| 28.      | Gas wells on production                                        | Test             | 8                         |
| 29.      | Oils wells on production                                       | Test             | 6                         |
| 30.      | Oils wells where production discontinued                       | Test             |                           |
| 31.      | Pipelines                                                      | Length in meters | Diameter in meters        |
| 32.      | Flowlines laid from wells to gathering station                 |                  |                           |
| 33.      | Pipelines laid from gathering station to central storage tanks |                  | 8                         |
| 34.      | Other (specify)                                                |                  | 2                         |
|          |                                                                |                  |                           |

#### Figure 3-18

Enter detail for Drilling and other rings, oil well and gas well and pipelines (for all mines) for given list of classifications in terms of Type of Rig and total number of units in use.

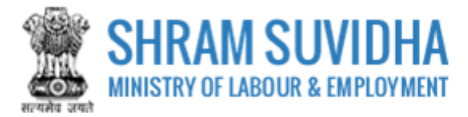

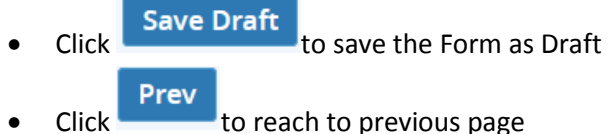

Click to reach to previous page
 Click Next to proceed with next tab

# 3.6 Equipment Info

# N. Aggregate Horse-Power of Machinery and Equipment used/installed in the Mine

| 1-612            | 2-9462-4   Return Year: 2017         |     |                   | ,                                    |            |              |         |                  |                     |     |
|------------------|--------------------------------------|-----|-------------------|--------------------------------------|------------|--------------|---------|------------------|---------------------|-----|
| General          | Info Employment Details Under CMR    | 1   | Details Under MMR | Details Under                        | OMR        | ulpment Info | Accider | nts Statistics   | Vocational Training | Ţ.  |
| N                | . Aggregate Horse-Power of Machiner  | y a | nd Equipment use  | d/installed i                        | n the Mine | 2            |         |                  |                     |     |
| Sr. Place<br>No. |                                      |     | Electric          | Electrical Oil / Natural Gas / Steam |            |              | eam     | n Compressed Air |                     |     |
|                  | Select                               | •   |                   |                                      |            |              |         |                  | +                   |     |
| 1                | Above Ground                         | ¥   | 2                 |                                      |            |              | 5       |                  | 3                   | ×   |
| 35. V            | oltage(s) at which current is being  |     | Lighting          | g (in volt)                          |            |              |         |                  |                     | 250 |
| usea             | -                                    |     | Power (in volt)   |                                      |            |              |         |                  |                     | 150 |
| 36. Wh           | ether explosive(s) used in the mine? | 0   | Yes 🖲 No          |                                      |            |              |         |                  |                     |     |

Figure 3-19

Enter following information:

- Sr. No.
- Place Electrical
- Oil / Natural Gas / Steam
- Compressed Air

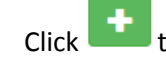

to add record

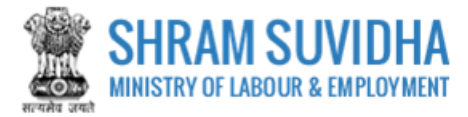

- Click to delete specific record
- Enter Voltage(s) at which current is being used:-
  - Lighting (in volt)
  - Power (in volt)
- Specify whether explosive(s) used in the mine?
  - o Yes No
- Click
   Save Draft
   to save the Form as Draft
- Click
   Prev
   to reach to previous page
- Click Next to proceed with next tab

# 3.7 Accidents Statistics

#### **O.** Accidents Statistics (during the three years)

E Home / Dgms Annual Return List / Dgms Retrieve Data List / Dgms Annual Return Registration

DGMS Annual Return for : DELTA PRECISION BALLS CO. PVT LTD, Gautam Buddha Nagar, Uttar Pradesh,

```
LIN: 1-6122-9462-4 | Return Year: 2017
```

| General | Info Employment     | Details Under CMR   | Details Under MMR | Details Under OMR          | Equipment Info                        | Accidents Statistics | Vocational Training                   |   |
|---------|---------------------|---------------------|-------------------|----------------------------|---------------------------------------|----------------------|---------------------------------------|---|
| 0.      | Accidents Statistic | s (during the three | years)            |                            |                                       |                      |                                       |   |
| Sr.     | Year                |                     |                   | Fatal Accident             | Serious Accident                      |                      |                                       |   |
| INO.    |                     |                     | Number N          | lo. of person(s)<br>killed | No. of person(s)<br>seriously injured | Number               | No. of person(s)<br>seriously injured |   |
|         | Select              | •                   |                   |                            |                                       |                      |                                       |   |
| 1       | 2017                | •                   | 2                 | 3                          | 5                                     | 9                    | 1                                     |   |
| 4       |                     |                     |                   |                            |                                       |                      |                                       | × |

Figure 3-20

- Sr. No.
- Year
- Fatal Accident
  - $\circ$  Number
  - o No. of person(s) killed
  - No. of person(s) seriously injured

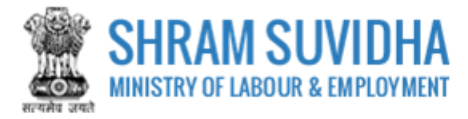

- Serious Accident
  - o Number
  - No. of person(s) seriously injured
- Reportable Accident
  - $\circ$  Number
  - No. of person(s) seriously injured
- Minor Accident
  - $\circ$  Number
  - No. of person(s) seriously injured

Click to save record

P. Initial/periodical medical examination (IME/PME) conducted during the year, 2015 [Rules 29B and 29P(1) of the Mines Rules, 1955]

| IME/PME | Number of Persons Employed |             | Number of Perso<br>Undergo | ons Required to<br>IME/PME | Number of Pers<br>Undergo | ons Actually to<br>IME/PME | Number of Persons Declared<br>Medically Unfit |            |  |
|---------|----------------------------|-------------|----------------------------|----------------------------|---------------------------|----------------------------|-----------------------------------------------|------------|--|
|         | Departmental               | Contractual | Departmental               | Contractual                | Departmental              | Contractual                | Departmental                                  | Contractua |  |
| IME     | 1                          | 3           | 5                          | 7                          | 9                         | 2                          | 4                                             |            |  |
| PME     | 8                          | 1           | 3                          | 5                          | 7                         | 9                          | 2                                             |            |  |

Figure 3-21

Enter following detail for IME and PME (Departmental and Contractual numbers):

- IME/PME Number of Persons Employed
- Number of Persons Required to Undergo IME/PME
- Number of Persons Actually to Undergo IME/PME
- Number of Persons Declared Medically Unfit
- Q. Appointment of Workmen's Inspectors [Rule 29Q of the Mine Act, 1995

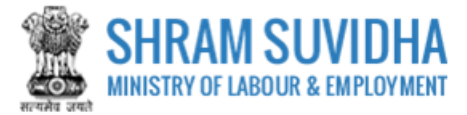

| 39. Number of safety committee meeting conducted during the year, 2017 (Rule 29V of the Mine Act, 1955): | 2 |
|----------------------------------------------------------------------------------------------------|---|
| 38. Number of workmen's inspectors provided: 3                                                           |   |
| 2                                                                                                    |   |

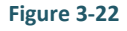

## Enter following detail:

- Number of workmen's inspectors required:
- Number of workmen's inspectors provided:
- Number of safety committee meeting conducted during the year, 2015 (Rule 29V of the Mine Act, 1955):
  - Save Draft
- Click Draft to save the Form as Draft

Click to reach to previous page

- Next
- Click to proceed with next tab

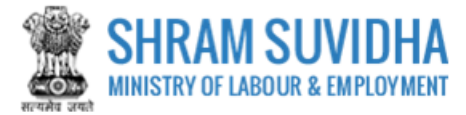

# 3.8 Vocational Training

#### R. Vocational Training (Mines Vocational Training Rules, 1966)

| ≡   | Home / Dgms Annual Return List / Dgms Retrieve Data List / Dgms Annual Return Registration      |                         |                     |                     |                              |               |                             |                     |       |  |  |  |
|-----|-------------------------------------------------------------------------------------------------|-------------------------|---------------------|---------------------|------------------------------|---------------|-----------------------------|---------------------|-------|--|--|--|
| I   | DGMS Annual Return for : DELTA PRECISION BALLS CO. PVT LTD, Gautam Buddha Nagar, Uttar Pradesh, |                         |                     |                     |                              |               |                             |                     |       |  |  |  |
| LIN | : 1-6122-9462-4   <mark>Ret</mark> u                                                            | ırn Year: 2017          |                     |                     |                              |               |                             |                     |       |  |  |  |
|     | General Info Employment                                                                         | t Details Under CMR     | Details Under MMR   | Details             | Under OMR                    | Equipment inf | o Accidents Statistics      | Vocational Training |       |  |  |  |
|     | R. Vocational Traini                                                                            | ng (Mines Vocational    | Training Rules, 196 | 6)                  |                              |               |                             |                     |       |  |  |  |
|     | Number of pers                                                                                  | sons employed           | Number of p<br>V    | oersons<br>ocationa | required to u<br>Il training | ndergo        | Number of persor<br>vocatio |                     |       |  |  |  |
|     | Departmental                                                                                    | Contractual             | Departmental Contra |                     |                              | actual        | Departmental                | Contractual         |       |  |  |  |
|     | Basic Vocational Trainin                                                                        | g(underRule 6)          |                     |                     |                              |               |                             |                     |       |  |  |  |
|     | 1                                                                                               | 1                       |                     | 1                   |                              | 1             | 1                           |                     | 1     |  |  |  |
|     | Refresher Training(unde                                                                         | erRule 8)               |                     |                     |                              |               |                             |                     |       |  |  |  |
|     | 1                                                                                               | 1                       |                     | 1                   |                              | 1             | 1                           |                     | 1     |  |  |  |
|     |                                                                                                 |                         |                     |                     |                              |               |                             |                     |       |  |  |  |
|     | Certified that the info                                                                         | ormation submitted in t | he Annual Return is | correct             | to the best o                | f my knowledg | 2.*                         |                     |       |  |  |  |
|     |                                                                                                 |                         |                     |                     |                              |               | Save Draft                  | Prev Save Ca        | ancel |  |  |  |
|     |                                                                                                 |                         |                     |                     |                              |               |                             |                     |       |  |  |  |

Figure 3-23

Enter following detail in terms of Departmental and Contractual numbers:

- Number of persons employed
- Number of persons required to undergo vocational training
- Number of persons actually undergone vocational training
- Basic Vocational Training (under Rule 6)
- Refresher Training(under Rule 8)

Tick Certified that the information submitted in the Annual Return is correct to the best of my knowledge.\*

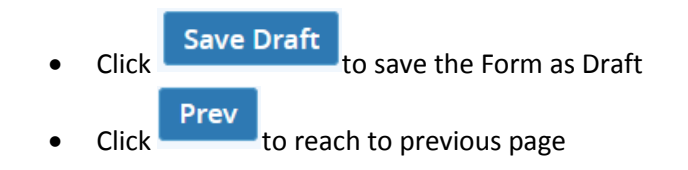

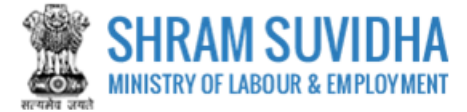

• Click Save to Save the Form. Upon save Consolidated DGMS Return with all filled details will be displayed: You can sign the form using e-Sign or Digital Sign functionality:

| Record Updated successfully.                                                                                                    |                           |                     |                       |                           |                           |                  |                        |  |  |  |  |
|----------------------------------------------------------------------------------------------------|---------------------------|---------------------|-----------------------|---------------------------|---------------------------|------------------|------------------------|--|--|--|--|
| SHRAM SUVIDHA / श्रम सुविधा           Ministry of Labour & Employment / श्रम एवं रोजगार मंत्रालय           Government of India / भारत सरकार           Common Annual Return under Mines Act, 1952 |                           |                     |                       |                           |                           |                  |                        |  |  |  |  |
| Acknowledgement No. : Under Process                                                                                                    |                           |                     |                       |                           |                           | Date of          | Return : Under Process |  |  |  |  |
| (A) General Information Details                                                                                                    |                           |                     |                       |                           |                           |                  |                        |  |  |  |  |
| Establishment Details                                                                                                    |                           |                     |                       |                           |                           |                  |                        |  |  |  |  |
| Name of Establishment & Address:                                                                                                    | DELTA PRECISION BALL      | S CO. PVT LTD , B   | , Gautam Buddha Nagar | , Uttar Pradesh -         |                           |                  |                        |  |  |  |  |
| Labour Identification Number :                                                                                                    |                           | leinkanen.          |                       |                           |                           |                  |                        |  |  |  |  |
| Longitude :                                                                                                    |                           |                     | Lattitude :           |                           |                           |                  | Data Source:           |  |  |  |  |
| Date of Opening :                                                                                                    | 20-02-2014                |                     | Mine Code :           |                           | test                      |                  | Online                 |  |  |  |  |
| Name of Company :                                                                                                    | IISCo                     |                     | Type of Com           | ipany :                   | 37                        |                  |                        |  |  |  |  |
| Name of Mineral :                                                                                                    | Gas                       |                     | Type of Mine          | eral :                    | 391                       |                  |                        |  |  |  |  |
| Employer/Owner Details                                                                                                    |                           |                     |                       |                           |                           |                  |                        |  |  |  |  |
| Name:                                                                                                    | Name: Ghanshyam           |                     |                       |                           |                           |                  |                        |  |  |  |  |
| Address:                                                                                                    | 103, Shram Suvidha        | Development Cent    | tre , Shram Sha       | kti Bhawan, Newdelhi , Ne | ew Delhi , Delhi - 110001 |                  |                        |  |  |  |  |
| Longitude :                                                                                                    |                           |                     | 1                     | attitude :                |                           |                  |                        |  |  |  |  |
| Contact Type                                                                                                    |                           |                     | (                     | Contact Value             |                           |                  |                        |  |  |  |  |
| Mobile                                                                                                    |                           |                     | 1                     | 1234567891                |                           |                  |                        |  |  |  |  |
| E-Mail                                                                                                    |                           |                     | t                     | test@test.in              |                           |                  |                        |  |  |  |  |
| Manager/Person/Agent details, responsible                                                                                                    | for supervisor and contro | of establishment    |                       |                           |                           |                  |                        |  |  |  |  |
| Name :                                                                                                    | test                      |                     |                       |                           |                           |                  |                        |  |  |  |  |
| Address :                                                                                                    | test , test, test , Chit  | oor , Andhra Prade  | sh - 324234           |                           |                           |                  |                        |  |  |  |  |
| Longitude :                                                                                                    |                           |                     | 1                     | Lattitude :               |                           |                  |                        |  |  |  |  |
| Contact Type                                                                                                    |                           |                     | (                     | Contact Value             |                           |                  |                        |  |  |  |  |
| E-Mail                                                                                                    |                           |                     | t                     | test@test.in              |                           |                  |                        |  |  |  |  |
| Agent Details (if Any) as defined in section 2                                                                                                    | (c) of Mine Act 1952      |                     |                       |                           |                           |                  |                        |  |  |  |  |
| Name :                                                                                                    | test                      |                     |                       |                           |                           |                  |                        |  |  |  |  |
| Address :                                                                                                    | test , test, tset , Bot   | d , Gujarat - 34223 | 4                     |                           |                           |                  |                        |  |  |  |  |
| Longitude :                                                                                                    |                           |                     | 1                     | Lattitude :               |                           |                  |                        |  |  |  |  |
| Contact Type                                                                                                    |                           |                     | (                     | Contact Value             |                           |                  |                        |  |  |  |  |
| Mobile                                                                                                    |                           |                     | 1                     | 111111111                 |                           |                  |                        |  |  |  |  |
| (B) Employment Details                                                                                                    |                           |                     |                       |                           |                           |                  |                        |  |  |  |  |
| Statutory personnel employed in the mine                                                                                                    |                           |                     |                       |                           |                           |                  |                        |  |  |  |  |
| Designation                                                                                                    | No. of Required           |                     | 1                     | No. of Available          |                           | Shortage/Surplus |                        |  |  |  |  |
| Manager                                                                                                    | 2                         |                     | 1                     | 1                         |                           | 3                |                        |  |  |  |  |
| No. of Contractors engaged :                                                                                                    |                           |                     |                       |                           |                           |                  |                        |  |  |  |  |
| No. of persons employed on roll in the mine                                                                                                    |                           |                     |                       |                           |                           |                  |                        |  |  |  |  |
| Classification                                                                                                    | Departmental              |                     |                       |                           | Contractual               |                  |                        |  |  |  |  |
|                                                                                                    | Male                      | Female              |                       | Total                     | Male                      | Female           | Total                  |  |  |  |  |
| Above Ground                                                                                                    | 2                         | 3                   |                       | 5                         | 3                         | 1                | 4                      |  |  |  |  |

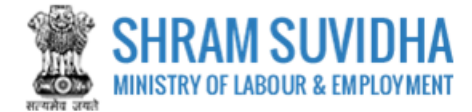

| Maximum numb                                                                              | er or perso        | ons emp    | loyed on an    | ly one c | ay during the   | year, z                                                | 017                                                            |                        |             |            |                                |                                                                                      |                         |                              |                            |                          |                |                                               |                                 |
|-------------------------------------------------------------------------------------------|--------------------|------------|----------------|----------|-----------------|--------------------------------------------------------|----------------------------------------------------------------|------------------------|-------------|------------|--------------------------------|--------------------------------------------------------------------------------------|-------------------------|------------------------------|----------------------------|--------------------------|----------------|-----------------------------------------------|---------------------------------|
| Category                                                                                  |                    |            |                |          |                 |                                                        |                                                                | Specify NO. OF PERSONS |             |            |                                |                                                                                      |                         |                              |                            |                          |                |                                               |                                 |
| In Working belo                                                                           | w ground           |            |                |          |                 | 07-12-2                                                | 2017                                                           |                        |             |            |                                |                                                                                      | 2                       | 2                            |                            |                          |                |                                               |                                 |
| In all in the mine                                                                        | )                  |            |                |          |                 | 14-12-2                                                | 2017                                                           |                        |             |            |                                |                                                                                      | 3                       | 3                            |                            |                          |                |                                               |                                 |
| Details of mand                                                                           | ays worked         | d and av   | erage emplo    | oyment   | t               |                                                        |                                                                |                        |             |            |                                |                                                                                      |                         |                              |                            |                          |                |                                               |                                 |
| Classification Departmental                                                               |                    |            |                |          |                 |                                                        |                                                                |                        |             |            | Contract                       | lal                                                                                  |                         |                              |                            |                          |                |                                               |                                 |
|                                                                                           | Tota               | al manda   | ays worked     |          | Avg Dai         | Avg Daily No. of persons Employed Total mandays worked |                                                                |                        |             |            | ed Avg Daily No. of persons Em |                                                                                      |                         |                              | ployed                     |                          |                |                                               |                                 |
|                                                                                           | Male               | e F        | emale          | Total    | Male            | 1                                                      | Female Total Male Female                                       |                        |             |            |                                |                                                                                      | Total                   | Male                         |                            | Female                   |                | Total                                         |                                 |
| Above Ground 3 2 5 2                                                                      |                    |            |                |          |                 |                                                        | 3                                                              |                        | 5           |            | 2                              | 1                                                                                    | 3                       |                              | 2                          |                          | 1              |                                               | 3                               |
| No. of days wor                                                                           |                    |            |                | N        | lo. of shi      | ft worked :                                            |                                                                |                        |             | 1          |                                |                                                                                      |                         |                              |                            |                          |                |                                               |                                 |
| (C) Details Unde                                                                          | r CMR              |            |                |          |                 |                                                        |                                                                |                        |             |            |                                |                                                                                      |                         |                              |                            |                          |                |                                               |                                 |
| Coal Raised ETC. (for all coal mines)                                                     |                    |            |                |          |                 |                                                        |                                                                |                        |             |            |                                |                                                                                      |                         |                              |                            |                          |                |                                               |                                 |
| Grade                                                                                     | Openi              | ing stocl  | k Coal ra      | ised du  | uring the year  | 2017                                                   |                                                                |                        |             |            |                                |                                                                                      |                         |                              | Total                      | of                       | Coal           |                                               | Closing stock                   |
|                                                                                           | on 1st<br>2017     | t Januar   | y,<br>Belowg   | ground   |                 |                                                        |                                                                |                        |             |            | Open cas                       | t                                                                                    | Sub T                   | Sub Total of (3)<br>to (7)   |                            | nns (2)<br>8)            | Dispatched     | 1                                             | on 31st<br>December, 2017       |
|                                                                                           |                    |            | Bord &         | Pillar r | nethod          |                                                        | Method                                                         | l other thar           | n Bord & F  | Pillar:    |                                |                                                                                      | to (7)                  |                              |                            |                          |                |                                               | [Diff. of column<br>(9) & (10)] |
|                                                                                           |                    |            | Dev            |          | Depillar        |                                                        | Dev                                                            |                        | Extractio   | 'n         |                                |                                                                                      |                         |                              |                            |                          |                |                                               | (-/-())                         |
| (1)                                                                                       | (2)                |            | (3)            |          | (4)             |                                                        | (5)                                                            |                        | (6)         |            | (7)                            |                                                                                      | (8)                     |                              | (9)                        |                          | (10)           |                                               | (11)                            |
| A                                                                                         | 50                 |            | 2              |          | 5               |                                                        | 4                                                              |                        | 3           |            | 5                              |                                                                                      | 19                      |                              | 69                         |                          | 2              |                                               | 67                              |
| Material Handled (for opencast coal mines only)                                           |                    |            |                |          |                 |                                                        |                                                                |                        |             |            |                                |                                                                                      |                         |                              |                            |                          |                |                                               |                                 |
| Coal raised during the year, 2017 [column (7) of above converted in cubic metre Stone, de |                    |            |                |          |                 |                                                        | Stone, debris etc. handled during the year, 2017 (cubic metre) |                        |             |            |                                | Total material handled during the calendar year, 2017 (cubic metre) [col. (1) + (2)] |                         |                              |                            |                          |                |                                               |                                 |
| (1)                                                                                       |                    |            |                |          |                 | (2)                                                    |                                                                |                        |             |            |                                | (                                                                                    | (3)                     |                              |                            |                          |                |                                               |                                 |
| 50                                                                                        |                    |            |                |          |                 | 20                                                     |                                                                |                        |             |            |                                |                                                                                      | 7                       | 70                           |                            |                          |                |                                               |                                 |
| (D) Details Unde                                                                          | r MMR              |            |                |          |                 |                                                        |                                                                |                        |             |            |                                |                                                                                      |                         |                              |                            |                          |                |                                               |                                 |
| Material Handle                                                                           | d (for open        | icast coa  | al mines onl   | ly)      |                 |                                                        |                                                                |                        |             |            |                                |                                                                                      |                         |                              |                            |                          |                |                                               |                                 |
| Name of<br>Mineral                                                                        | Opening s<br>2017  | tock on    | 1st January    | 6        | Output of the   | Mineral during the year,                               |                                                                |                        | 17 C        | Despatch   | es                             |                                                                                      | C                       | losing stoc                  | k on 3 <sup>.</sup><br>017 | 1st                      | Metal Extra    | icted if                                      | any                             |
| Raised                                                                                    | Processed          | i i        | Run-off Mine R |          | Run-off Mine    | (ROM)                                                  | ROM)                                                           |                        | ed F        | Run-off M  | Aine Processed                 |                                                                                      | R                       | Run-off Mine F               |                            | cessed                   | Name           |                                               | Quality                         |
|                                                                                           | Mineral            |            | (ROM)          |          | Below<br>Ground | Oper                                                   | n Cast                                                         | Mineral                |             | ROM)       | Min                            | eral                                                                                 | (ROM) [col.<br>2+4+5-7] |                              | Mineral [col.<br>3+6-8]    |                          |                |                                               |                                 |
| (1)                                                                                       | (2)                |            | (3)            |          | (4)             |                                                        | (5)                                                            | (6                     | )           | (7)        |                                | (8)                                                                                  |                         | (9)                          |                            | (10)                     | (11)           |                                               | (12)                            |
| Coal                                                                                      | 2                  |            | 3              |          | 1               |                                                        | 5                                                              | 6                      |             | 8          |                                | 2                                                                                    |                         | -5                           |                            | 12                       | Test           |                                               | Good                            |
| Material Handle                                                                           | d (for open        | icast coa  | al mines onl   | y)       |                 |                                                        |                                                                |                        |             |            |                                |                                                                                      |                         |                              |                            |                          |                |                                               |                                 |
| ROM raised dur<br>in cubic metre                                                          | ing the yea        | ar, 2017 ( | (column (5)    | of abov  | ve converted    | Stone,                                                 | debris e                                                       | tc. handlec            | l during th | he year, 3 | 2017 (cubio                    | c metre)                                                                             | ך (<br>י                | Total materi<br>metre) [col. | al han<br>(1) + (2         | dled durin(<br>2)]       | g the calendar | year, 2                                       | 2017 (cubic                     |
| (1)                                                                                       |                    |            |                |          |                 | (2)                                                    |                                                                |                        |             |            |                                |                                                                                      | (                       | (3)                          |                            |                          |                |                                               |                                 |
| 20                                                                                        |                    |            |                |          |                 | 50                                                     |                                                                |                        |             |            |                                |                                                                                      | 7                       | 70                           |                            |                          |                |                                               |                                 |
| (E) Details Unde                                                                          | r OMR              |            |                |          |                 |                                                        |                                                                |                        |             |            |                                |                                                                                      |                         |                              |                            |                          |                |                                               |                                 |
| Details of Produ                                                                          | ction              |            |                |          |                 |                                                        |                                                                |                        |             |            |                                |                                                                                      |                         |                              |                            |                          |                |                                               |                                 |
| Type of Product                                                                           | :                  | O          | pening stoc    | k as or  | n Producti      | on                                                     | v                                                              | alue (in Rs            | .)          | Desp       | atches                         |                                                                                      |                         |                              |                            |                          |                | Closi                                         | ng stock as on                  |
|                                                                                           |                    | 15         | st January, 2  | 2017     |                 |                                                        |                                                                |                        |             | To re      | finery                         |                                                                                      | To ma                   | arket                        |                            | For house<br>consumption |                | 31st december, 2017<br>[ col. (3+4)-(6+7+8) ] |                                 |
| (1                                                                                        | )                  |            | (2)            |          |                 | (3)                                                    |                                                                | (4)                    |             |            | (5)                            |                                                                                      |                         | (6)                          |                            |                          | (7)            |                                               | (8)                             |
| Oil (in metri                                                                             | c Tonnes)          |            | 1              |          |                 | 5                                                      |                                                                | 200                    | 0           |            | 1                              |                                                                                      |                         | 1                            |                            |                          | 2              |                                               | 2                               |
| Gas (i                                                                                    | n M <sup>3</sup> ) |            | 4              |          |                 | 3                                                      |                                                                | 20                     | D           |            | 2                              |                                                                                      |                         | 3                            |                            |                          | 1              |                                               | 1                               |
| CBM (in M <sup>3</sup> ) 5                                                                |                    |            |                |          |                 | 1                                                      |                                                                | 500                    | 0           |            | 1                              |                                                                                      |                         | 2                            |                            |                          | 1              |                                               | 2                               |

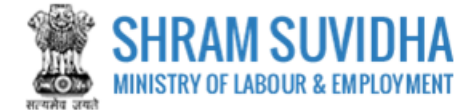

| Drilling and other Rigs, oil well and gas well and pipelines (for all mines) |                                                                                                    |                    |                  |           |              |             |             |               |              |                                      |                  |          |           |              |                                                                                                    |                    |
|------------------------------------------------------------------------------|----------------------------------------------------------------------------------------------------|--------------------|------------------|-----------|--------------|-------------|-------------|---------------|--------------|--------------------------------------|------------------|----------|-----------|--------------|----------------------------------------------------------------------------------------------------|--------------------|
| Item No.                                                                     | Classification Type of Rig Total No. of units in use                                                                                                    |                    |                  |           |              |             |             |               | e            |                                      |                  |          |           |              |                                                                                                    |                    |
| (1)                                                                          | (2)                                                                                                    |                    |                  |           |              |             |             | (3) (4)       |              |                                      |                  |          |           |              |                                                                                                    |                    |
| 1                                                                            | Drilling, workover ar                                                                                                    | nd other           | r rigs           |           |              |             |             |               |              |                                      |                  |          |           |              |                                                                                                    |                    |
| 1.1                                                                          | Drilling                                                                                                    |                    |                  |           |              |             |             |               |              | Test                                 |                  |          | 1         |              |                                                                                                    |                    |
| 1.2                                                                          | Workover                                                                                                    |                    |                  |           |              |             |             |               |              | Test                                 |                  |          | 3         |              |                                                                                                    |                    |
| 1.3                                                                          | Other Rigs                                                                                                    |                    |                  |           |              |             |             |               |              | Test                                 |                  |          | 5         |              |                                                                                                    |                    |
| 2                                                                            | Oils, gas and other v                                                                                                    | vells              |                  |           |              |             |             |               |              |                                      |                  |          |           |              |                                                                                                    |                    |
| 2.1                                                                          | Wells drilled                                                                                                    |                    |                  |           |              |             |             |               | Test 3       |                                      |                  |          |           |              |                                                                                                    |                    |
| 2.2                                                                          | Wells abandoned                                                                                                    |                    |                  |           |              |             |             |               |              | Test 2                               |                  |          |           | 2            |                                                                                                    |                    |
| 2.3                                                                          | Gas wells completed                                                                                                    |                    |                  |           |              |             |             |               |              | Test                                 |                  |          |           | 9            |                                                                                                    |                    |
| 2.4                                                                          | Oils wells completed                                                                                                    |                    |                  |           |              |             |             |               |              | Test                                 |                  |          | 5         |              |                                                                                                    |                    |
| 2.5                                                                          | Gas wells on production                                                                                                    | on                 |                  |           |              |             |             |               |              | Test                                 |                  |          | 8         |              |                                                                                                    |                    |
| 2.6                                                                          | Oils wells on production                                                                                                    | on                 |                  |           |              |             |             |               |              | Test                                 |                  |          | 6         |              |                                                                                                    |                    |
| 2.7                                                                          | Oils wells where produ                                                                                                    | uction d           | iscontinued      |           |              |             |             |               |              | Test                                 |                  |          | 2         |              |                                                                                                    |                    |
| 3                                                                            | Pipelines                                                                                                    |                    |                  |           |              |             |             |               |              | Length in me                         | eters            |          | D         | iame         | eter in meters                                                                                                    |                    |
| 3.1                                                                          | Flowlines laid from we                                                                                                    | ells to ga         | athering station | 1         |              |             |             |               |              |                                      |                  |          | 5         |              |                                                                                                    |                    |
| 3.2                                                                          | Pipelines laid from ga                                                                                                    | thering :          | station to centr | al storag | e tanks      |             |             |               |              |                                      |                  |          | 8         |              |                                                                                                    |                    |
| 3.3                                                                          |                                                                                                    |                    |                  |           |              |             |             |               |              |                                      |                  |          | 2         |              |                                                                                                    |                    |
| (F) Equipment Info                                                           |                                                                                                    |                    |                  |           |              |             |             |               |              | 1                                    |                  |          |           |              |                                                                                                    |                    |
| Aggregate Horse-Power of Machinery and Equipment used/installed in the Mine  |                                                                                                    |                    |                  |           |              |             |             |               |              |                                      |                  |          |           |              |                                                                                                    |                    |
| Voltage(s) at which current is being used:-                                  |                                                                                                    |                    |                  |           |              |             |             |               |              |                                      |                  |          |           |              |                                                                                                    |                    |
| Lighting (in volt) :                                                         |                                                                                                    |                    | 250              |           |              |             |             | Power (in v   | olt) :       |                                      |                  |          | 150       |              |                                                                                                    |                    |
| Whether explosive                                                            | (s) used in the mine?                                                                                                    | ,                  | No               |           |              |             |             |               |              |                                      |                  |          |           |              |                                                                                                    |                    |
| Place                                                                        | . ,                                                                                                    | El                 | ectrical         |           | Oil          | / Natural G | as / Stean  | n             |              |                                      |                  |          | Compre    | esse         | ed Air                                                                                                    |                    |
| Above Ground                                                                 |                                                                                                    | 2                  |                  |           | 5            |             |             | -             |              |                                      |                  |          | 3         |              |                                                                                                    |                    |
| (G) Accidents Stat                                                           | stics                                                                                                    |                    |                  |           |              |             |             |               |              |                                      |                  |          | -         |              |                                                                                                    |                    |
| Assidents Statistics (during the three years)                                |                                                                                                    |                    |                  |           |              |             |             |               |              |                                      |                  |          |           |              |                                                                                                    |                    |
| Vear                                                                         | The second statistics of the years second second se |                    |                  |           |              |             |             |               |              |                                      |                  |          |           |              |                                                                                                    |                    |
| rear                                                                         | Number                                                                                                    | No.ot              | f nereon(e)      | No. of    | nere on(e)   | Number      | 3011043     | No of pere    | 00(8)        | Number                               | ortable Accident |          |           | Number No    |                                                                                                    | No. of person(s)   |
|                                                                              |                                                                                                    | killed             | (percento)       | serious   | sly injured  |             |             | seriously in  | jured        | Number No. of perso<br>seriously inj |                  |          | y injured | a            | in an in the internet of the internet of the i | seriously injured  |
| 2017                                                                         | 2                                                                                                    | 3                  |                  | 5         |              | 9           |             | 1             |              | 6                                    |                  | 8        |           |              | 2                                                                                                    | 7                  |
| Initial/periodical m                                                         | edical examination (I                                                                                                    | ME/PM              | E) conducted     | during t  | he year, 201 | 7 [Rules 2  | 9B and 29   | P(1) of the M | nes Rul      | es, 1955]                            |                  |          |           |              |                                                                                                    |                    |
| IME/PME                                                                      | Number of Per                                                                                                    | sons Ei            | mployed          |           | Number of    | Persons F   | Required t  | o Undergo     | Numbe        | er of Persons A                      | Actually         | to Unde  | rgo       | Nun          | nber of Persons                                                                                                    | Declared Medically |
|                                                                              |                                                                                                    |                    |                  |           | IME/PME      |             |             | IME/PM        |              |                                      |                  |          | Untit     |              | ît                                                                                                    |                    |
|                                                                              | Departmental                                                                                                    |                    | Contractual      |           | Departmental |             | Contractual |               | Departmental |                                      | Contr            | actual   |           | Departmental |                                                                                                    | Contractual        |
| IME                                                                          | 1                                                                                                    |                    | 3                |           | 5            |             | 7           |               | 9            | 2                                    |                  |          |           | 4            |                                                                                                    | 6                  |
| PME                                                                          | 8                                                                                                    |                    | 1                |           | 3            |             | 5           |               | 7            | 9                                    |                  |          |           | 2 4          |                                                                                                    |                    |
| Appointment of We                                                            | orkmen's Inspectors                                                                                                    | [Rule 2            | 9Q of the Min    | e Act, 19 | 995          |             |             | 1             |              |                                      |                  |          | 1         |              |                                                                                                    |                    |
| Number of workme                                                             | en's inspectors requi                                                                                                    | red :              | 2                |           |              |             |             | Number of     | workme       | n's inspectors                       | provid           | ed:      | 3         |              |                                                                                                    |                    |
| Number of safety of<br>during the year, 20<br>1955):                         | ommittee meeting co<br>17 (Rule 29V of the N                                                                                                    | onducte<br>line Ac | ed 2<br>t,       |           |              |             |             |               |              |                                      |                  |          |           |              |                                                                                                    |                    |
| (G) Vocational Trai                                                          | ning                                                                                                    |                    |                  |           |              |             |             |               |              |                                      |                  |          |           |              |                                                                                                    |                    |
| Vocational Training                                                          | (Mines Vocational T                                                                                                    | raining            | Rules, 1966)     |           |              |             |             |               |              |                                      |                  |          |           |              |                                                                                                    |                    |
| Number of persons                                                            | employed                                                                                                    | Num                | ber of persor    | ns requir | ed to under  | go vocatio  | nal trainin | g             |              | Number of p                          | ersons           | actually | underg    | one          | vocational traini                                                                                                    | ng                 |
| Departmental                                                                 | Contractual                                                                                                    | Depa               | artmental        |           |              | Contr       | actual      |               |              | Departmenta                          | al               |          |           |              | Contractual                                                                                                    |                    |
| Basic Vocational T                                                           | raining (under rule 6)                                                                                                    | )                  |                  |           |              |             |             |               |              |                                      |                  |          |           |              |                                                                                                    |                    |
| 1                                                                            | 1                                                                                                    | 1                  |                  |           |              | 1           |             |               |              | 1                                    |                  |          |           |              | 1                                                                                                    |                    |
| Refresher Training                                                           | (under rule 8)                                                                                                    |                    |                  |           |              |             |             |               |              |                                      |                  |          |           |              |                                                                                                    |                    |
| 1                                                                            | 1                                                                                                    | 1                  |                  |           |              | 1           |             |               |              | 1                                    |                  |          |           |              | 1                                                                                                    |                    |
| * Certified that<br>Your Online Anr                                          | he information s                                                                                                    | submi              | tted in the      | Annua     | l Return is  | correct     | to the b    | est of my     | knowle       | edge.                                |                  |          |           |              |                                                                                                    |                    |
| Ghaziabad, Cgo<br>Room No.221 &<br>Ghaziabad, Gha                            | our Online Annual Return will be submitted to -<br>ihaziabad, Cgo Complex, Hapur Rd,,<br>ioom No.221 & 203,,<br>ihaziabad, Ghaziabad, Uttar Pradesh - 201002                                                                                                    |                    |                  |           |              |             |             |               |              |                                      |                  |          |           |              |                                                                                                    |                    |
|                                                                              |                                                                                                    |                    |                  | Digita    | il Signatu   | ire E       | -Sign       | Edit Ret      | urn          | Go To Li                             | sting            |          |           |              |                                                                                                    |                    |

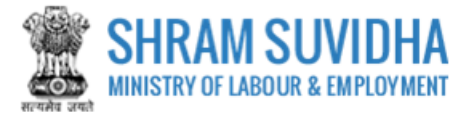

- Click Digital Signature to sign the Form digitally
- Click Edit Return to edit the Form
- Click Go To Listing to go to listing page
- Click
   E-Sign
   to e-Sign the Form

# 3.8.1 E-Sign

| eSign                                           |                                                               | × |
|-------------------------------------------------|---------------------------------------------------------------|---|
| Note: We will not stor<br>Number will be used f | e/save this Aadhaar Number, Aadhaa<br>for eSign process only. | r |
| Enter Aadhaar<br>Number:                        | Submit                                                        |   |
|                                                 | Figure 3-27                                                   |   |

• Enter Aadhar Number and click Submit button. An OTP will be sent to your

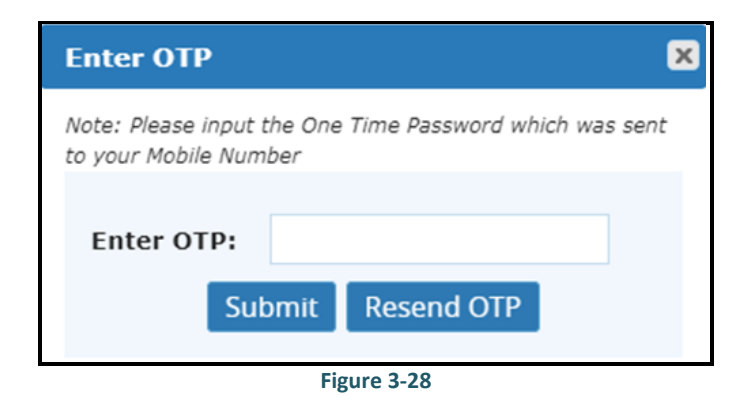

• Enter OTP and click Submit button. System displays message as:

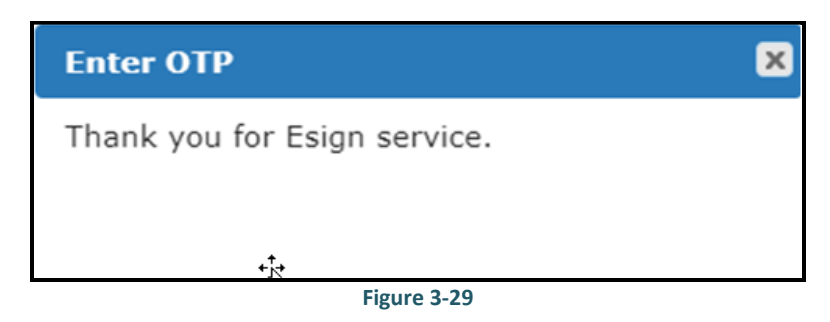

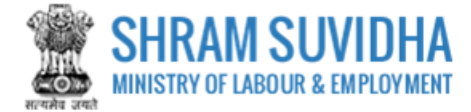

#### You can find filled Returns on dashboard:

| भारत सरकार   अम एवं रोजगार मंत्रालय<br>GOVERNMENT OF INDIA   Ministry of Labour & Em | nployment                | Logged in As: PMU Shram Suvidha<br>Establishment: Bangalore, Karnataka,<br>BENGALURU (BANGALORI<br>URBAN<br>Designation: Govt. Super Admin | English/English ~                    | PMU Shram Suvidha Govt. Super a           | Admin 🗸 📽 Switch Post 🗸 🕞 Sign Out    |
|--------------------------------------------------------------------------------------|--------------------------|----------------------------------------------------------------------------------------------------|--------------------------------------|-------------------------------------------|---------------------------------------|
| SHRAM SUVIDH                                                                         |                          | भारत<br>1 की अंत                                                                                                    | Home   Know                          | Your LIN   Know Your Minimum Wage         | Common Registration Under EPF-ESI     |
| 🚳 Dashboard                                                                          | Home / □                 | Ogms Annual Return View                                                                                                    |                                      |                                           |                                       |
| ▶ Registration ^                                                                     | List of Filed F          | Returns [Displaying 1 to 1 of 1]                                                                                                    |                                      |                                           |                                       |
| Registration For EPFO-ESIC                                                           |                          |                                                                                                    |                                      |                                           |                                       |
| Registration for CLC                                                                 | Lin 👻 🛛 🤘                | Keyword                                                                                                    | Go!                                  | < < Page 1                                | of 1 🔉 🔉 Limit : 10 🔻                 |
| ▹ Establishments ^                                                                   | t training of the second | en eurile ble an einen fan LINIA                                                                                                    |                                      |                                           |                                       |
| Linked Establishments                                                                | [ Note: II LIN III       | ot available, register for LIN J                                                                                                    | Note                                 | : To file revised return, Please click at | View more against any Establishment.  |
| Apply for LIN                                                                        | Sr.No                    | Establishment Name                                                                                                    | Address                              |                                           | Peturns                               |
| LIN Profile Update                                                                   |                          |                                                                                                    | Address                              |                                           | Returns                               |
| Monthly Return under EPF-ESI ^                                                       | 1                        | Star Electronics<br>[1-7914-7360-1]                                                                                                    | 150, TEST, TEST, Panchkula-1501      | 111, Haryana, India one                   | 2017 ( <u>1</u> )<br><u>View More</u> |
| File/View ECR                                                                        |                          |                                                                                                    |                                      |                                           |                                       |
| Annual Return under Central Acts                                                     |                          |                                                                                                    |                                      |                                           |                                       |
| <ul> <li>CLC Annual Return</li> </ul>                                                |                          |                                                                                                    |                                      |                                           |                                       |
| DGMS Annual Return     ^                                                             |                          |                                                                                                    |                                      |                                           |                                       |
| File New Return                                                                      |                          |                                                                                                    |                                      |                                           |                                       |
| ▶ View Filed Return                                                                  |                          |                                                                                                    |                                      |                                           |                                       |
|                                                                                      |                          |                                                                                                    |                                      |                                           |                                       |
|                                                                                      |                          |                                                                                                    |                                      |                                           |                                       |
|                                                                                      |                          |                                                                                                    |                                      |                                           |                                       |
| 2                                                                                    |                          | al is an 'Ease of Doing Business' Labour Law F                                                                                             | eform initiative by Ministry of Labo | ur & Employment, Government of India.     | <u> </u>                              |
|                                                                                      |                          | © 2018 Ministry of Labour and Emplo                                                                                                    | yment, Government of India, All rig  |                                           |                                       |

Figure 3-30